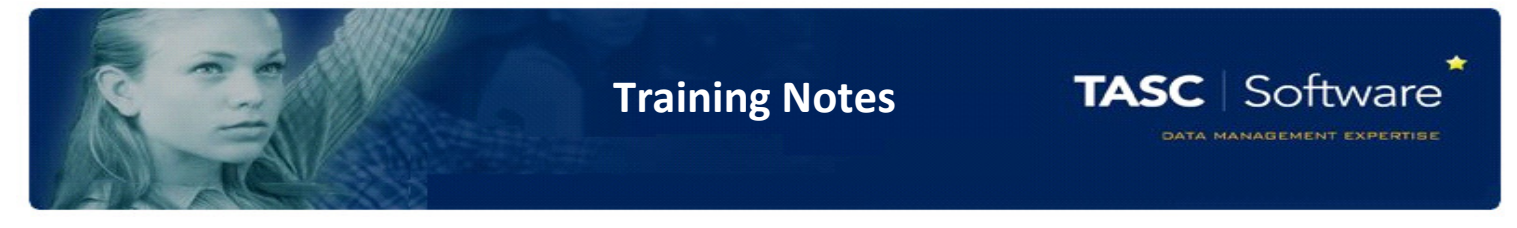

## PARS Individual Education Plans - IEP

## **Creating your IEP**

The easiest and quickest way to create an IPE template is to use tables --- count how many columns and rows you require – don't forget you can merge cells and edit later (the report below for example has 5 columns and 4 rows)

| Name:                                        | [\$CHOSENFULLNAME]                        | DOB:                                | [\$DATEOFBIRTH]                                       | AGE: Staff Involved<br>[\$AGE]                                                                                                    | [I]STAFF_INVOLVED[/I] SENC             | 20                                                       |
|----------------------------------------------|-------------------------------------------|-------------------------------------|-------------------------------------------------------|----------------------------------------------------------------------------------------------------|----------------------------------------|----------------------------------------------------------|
| IEP Start                                    | [D]START_DATE[/D]                         | Review                              | [D]REVIEW_DATE[/D]                                    | Signed                                                                                                    | Signe                                  | ad                                                       |
| Strengths:                                   | [T]FIELD_STRENGTHS-1                      | [/T]                                | •                                                     | Areas to be der<br>target)                                                                                                    | veloped (each area should have         | a corresponding                                          |
| Targets                                      |                                           | Strategi                            | es                                                    | All SIMS fields                                                                                                    | Success Criteria                       | Achieved                                                 |
| (T) FIELD_TA<br>(T) FIELD_TA<br>(T) FIELD_TA | .RGET_2[/T]<br>.RGET_2[/T]<br>.RGET_3[/T] | (T) FIELD<br>(T) FIELD<br>(T) FIELD | _STRATEGY_1[/T]<br>_STRATEGY_2[/T]<br>_STRAGEGY_3[/T] | Chosen<br>name:[SCHOSENFULLNAME]<br>Dob: [SDATEOFBIRTH]<br>Age:[SAGE]<br>Forename: [SFORENAME]<br>[SADMISSION_NUMBER]<br>[SADMISSION_NUMBER]<br>Salutation: [SALUTATION]<br>UPH: [SUPM]<br>Gender: [SGENDER]<br>House: [SHOUSE]<br>House: [SHOUSE]<br>REG:[SREQ_GROUP] | Criteria 1<br>Criteria 2<br>Criteria 3 | [C]HAS_TICK_1[/C<br>[C]HAS_TICK_2[/C<br>[C]HAS_TICK_3[/C |
| Parent/Care<br>[C]HAS_TIC                    | r Involvement<br>K_3[/C]                  | Pupil's v                           | iew [I] PUPIL_VIEW[/I]                                |                                                                                                    | Additional information                 |                                                          |

Open Microsoft Word and go to tables section (where this sits depends on your version of Word)

| 📭 🕞 🖉 🖉 🔄                           | ) =                                      |  |  |  |
|-------------------------------------|------------------------------------------|--|--|--|
| Home Inser                          | t Page Layout References Mailings        |  |  |  |
| Cover Blank Page<br>Page Page Break | Table Picture Clip Shapes SmartArt Chart |  |  |  |
| Pages                               |                                          |  |  |  |
|                                     |                                          |  |  |  |
|                                     |                                          |  |  |  |
|                                     |                                          |  |  |  |
|                                     |                                          |  |  |  |
|                                     |                                          |  |  |  |
|                                     | Insert Table                             |  |  |  |
|                                     | Draw Table                               |  |  |  |

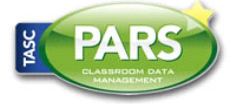

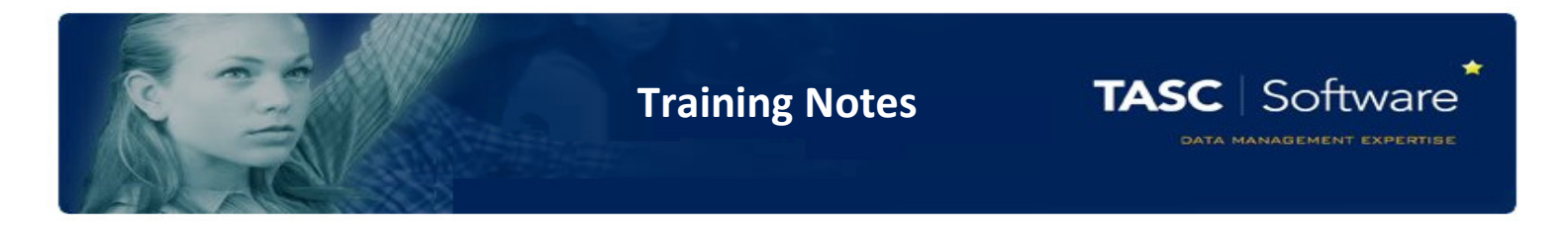

Now you have created your table, you need to enter the content of each cell including defined field names which will merge data into your IEP document once in PARS

Automatic defined fields are linked to data within PARS and SIMS which IEP will automatically find once in PARS

User defined fields are options where you have to manually enter data

Example of table with content:

| PARS Training IEP                                             |                        |                        |                       |  |  |
|---------------------------------------------------------------|------------------------|------------------------|-----------------------|--|--|
| Student Name [\$CHOSENFULLNAME] (automat                      |                        |                        | ic defined field)     |  |  |
| DOB                                                           | [\$DATEOFBIRTH         | ] (automatic def       | fined field)          |  |  |
| Tutor Group                                                   | [\$REG_GROUP]          | (automatic defin       | ned field)            |  |  |
| Key School Contact                                            | ( User defined fields) |                        |                       |  |  |
| Plan Number                                                   | ( User d               | lefined fields)        |                       |  |  |
| Date of Next Review                                           | ( User d               | lefined fields)        |                       |  |  |
| Parental Involvement?                                         | ( User d               | efined fields)         |                       |  |  |
| Involved Staff Members                                        |                        |                        |                       |  |  |
| Name                                                          |                        | Role                   |                       |  |  |
| ( User defined fields)                                        |                        | ( User defined fields) |                       |  |  |
| (User defined fields)                                         |                        | ( User defined fields) |                       |  |  |
|                                                               |                        |                        |                       |  |  |
| Record                                                        |                        |                        |                       |  |  |
| Has significant progress been made?                           |                        |                        | (User defined fields) |  |  |
| Have their been significant changes to the student's personal |                        |                        | (User defined fields) |  |  |
| circumstances?                                                |                        |                        |                       |  |  |
| Is a new plan necessary?                                      |                        |                        | (User defined fields) |  |  |
|                                                               |                        |                        |                       |  |  |
|                                                               |                        |                        |                       |  |  |
| Name                                                          | Date                   |                        | Signed                |  |  |
| (User defined fields) (User defined fields)                   |                        | elds)                  | (User defined fields) |  |  |

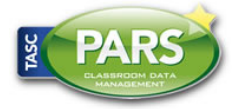

**Training Notes** 

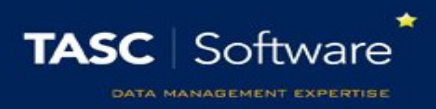

## Defined Fields available

| Automatically Defined Fields |                      |  |  |  |
|------------------------------|----------------------|--|--|--|
| Data inserted                | Field name           |  |  |  |
| Chosen name                  | [\$CHOSENFULLNAME]   |  |  |  |
| Date of birth                | [\$DATEOFBIRTH]      |  |  |  |
| Age                          | [\$AGE]              |  |  |  |
| Forename                     | [\$FORENAME]         |  |  |  |
| Surname                      | [\$SURNAME]          |  |  |  |
| Admission number             | [\$ADMISSION_NUMBER] |  |  |  |
| Parental salutation          | [\$SALUTATION]       |  |  |  |
| UPN                          | [\$UPN]              |  |  |  |
| Gender                       | [\$GENDER]           |  |  |  |
| House                        | [\$HOUSE]            |  |  |  |
| NC Year                      | [\$NC_YEAR]          |  |  |  |
| Tutor group                  | [\$REG_GROUP]        |  |  |  |
| Year group                   | [\$YEAR_GROUP]       |  |  |  |

If you type normal text into one of the fields on your IEP, then it will appear in PARS exactly as you typed it. The fields in the table above will pull the student's information into the IEP. For example, you might enter the following information into your table on Microsoft Word:

| Name          | [\$CHOSENFULLNAME] |
|---------------|--------------------|
| Date of Birth | [\$DATEOFBIRTH]    |

In PARS, this will appear as:

| Name          | John Smith |
|---------------|------------|
| Date of Birth | 01/01/2000 |

You can use the text formatting options in word (font, bold, underline, text colour, etc.) for presentation if you wish The user-defined fields required depends on the data that you need teachers to input.

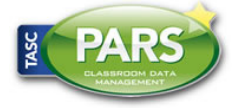

**Training Notes** 

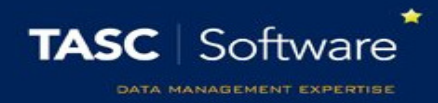

| User-Defined Fields |                                                                                           |                                                                                                    |  |  |  |
|---------------------|-------------------------------------------------------------------------------------------|----------------------------------------------------------------------------------------------------|--|--|--|
| Data Inserted       | Field name                                                                                | Use                                                                                                    |  |  |  |
| Text box            | [T]EXAMPLE_FIELD_NAME[/T]<br>Example: [T]Comments[T]                                      | The standard feature for allowing users to add <b>unlimited</b><br><b>text</b> to an IEP. There is no limit on the amount of text<br>that can be entered, and the IEP will automatically be<br>resized to accommodate the text. |  |  |  |
|                     | You would enter the title of your data here                                               | Example: this pupil is required to this and that and the other and I can write as much as I need to in the section                                                                                                    |  |  |  |
| Date selector       | [D]EXAMPLE_FIELD_NAME[/D]                                                                 | The feature for adding <b>dates</b> to IEPs.                                                                                                    |  |  |  |
|                     |                                                                                           | Example: 26/05/2012                                                                                                    |  |  |  |
| Check box           | [C]EXAMPLE_FIELD_NAME[/C]                                                                 | This will produce a ' <b>tick box'</b> which users can tick or<br>untick.<br>Example: do you require FSM? ✓                                                                                                    |  |  |  |
| Input box           | [I]EXAMPLE_FIELD_NAME[/I]                                                                 | A <b>limited text</b> box allowing limited (25) characters only .<br>If you want users to enter more information than this you<br>will need to use a Text box instead<br><b>Example: Mr &amp; Mrs Brown</b>                     |  |  |  |
| HTML select         | [S]EXAMPLE_FIELD_NAME[/S]<br>[o]choice 1[/o]<br>[o]choice 2[/o]<br>[o]choice 3[/o]<br>[.] | This will produce a <b>drop down</b> menu of options.<br>Example: ♥ Monday am<br>Tuesday am<br>Wednesday pm<br>Friday pm                                                                                                    |  |  |  |

If you want to use the same field name within a document, must number the field otherwise the data will be identical when merged.

How not to enter

| Head of Year comments | [T]COMMENTS[/T] |
|-----------------------|-----------------|
| Form Tutor comments   | [T]COMMENTS[/T] |

This is how it should be

| Head of Year comments | [T]COMMENTS_1[/T]          |
|-----------------------|----------------------------|
| Form Tutor comments   | [T]COMMENTS <b>_2</b> [/T] |

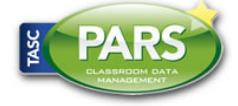

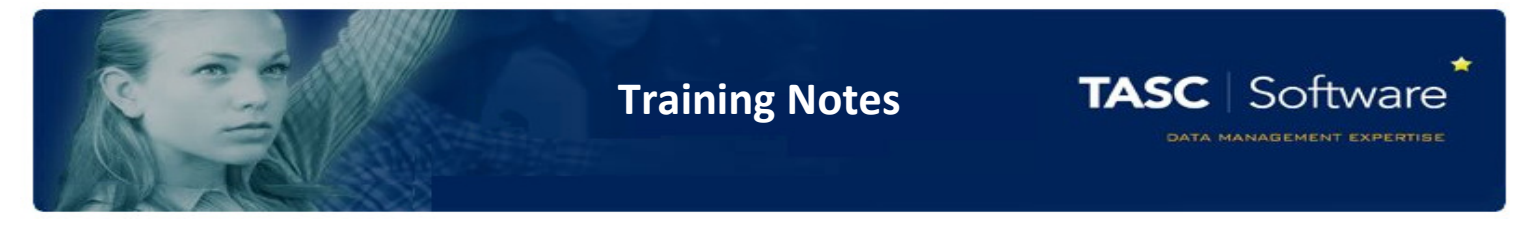

Make sure that there are no spaces in your field names. If you need to separate words, use an underscore \_

Now see the earlier example completed with the field names from above:

| PARS Training IEP                  |               |              |                 |                        |  |
|------------------------------------|---------------|--------------|-----------------|------------------------|--|
| Student Name [\$CHOSENFULLNAME]    |               |              |                 |                        |  |
| DOB [\$DATEOFBIRTH]                |               |              |                 |                        |  |
| Tutor Group                        | [\$REG_GR     | OUP]         |                 |                        |  |
| Key School Contact                 | [T]KEY_SC     | HOOL_CON     | TACT[/T]        |                        |  |
| Plan Number                        | [I]PLAN_N     | UMBER[/I]    |                 |                        |  |
| Date of Next Review                | [D]NEXT_F     | REVIEW_DA    | TE[/D]          |                        |  |
| Parental Involvement?              |               |              |                 | [C]PARENT_INVOLVED[/C] |  |
| Involved Staff Members             |               |              |                 |                        |  |
| Name                               |               |              | Role            |                        |  |
| [T]NAME_1[/T]                      |               |              | [T]ROLE_1       | L[/T]                  |  |
| [T]NAME_2[/T]                      |               |              | [T]ROLE_2       | 2[/T]                  |  |
| [T]NAME_3[/T]                      |               |              | [T]ROLE_3       | 3[/T]                  |  |
| Record                             |               |              |                 |                        |  |
| Has significant progress been mad  | e?            |              |                 | [S]PROGRESS[/S]        |  |
|                                    |               |              |                 | [o]Yes[/o]             |  |
|                                    |               |              | [0]No[/0]       |                        |  |
|                                    |               |              |                 | [.]                    |  |
| Have their been significant change | s to the stud | dent's perso | nal             | [S]PERSONAL_CHANGE[/S] |  |
| circumstances?                     |               |              |                 | [o]Yes[/o]             |  |
|                                    |               |              |                 | [o]No[/o]              |  |
|                                    |               |              | [.]             |                        |  |
| Is a new plan necessary?           |               |              | [S]NEW_PLAN[/S] |                        |  |
|                                    |               |              | [o]Yes[/o]      |                        |  |
|                                    |               |              |                 | [o]No[/o]              |  |
|                                    |               |              | [.]             |                        |  |
| Further Comments: [T]COMMENTS[/T]  |               |              |                 |                        |  |
| Name Date                          |               |              |                 | Signed                 |  |
| [T]NAME_4[/T] [D]DATE_TODAY[/D]    |               |              |                 |                        |  |

Check that your text and field names are in the correct place, and that there are no lower case letters or spaces in the field names. You may also wish to spell check your document.

You should not change the sizing of the rows and columns at this point as the document still needs to be converted to .html (web page) format. This action can change the size of the rows and columns, so it is best to edit them last.

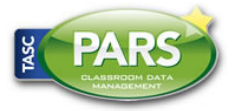

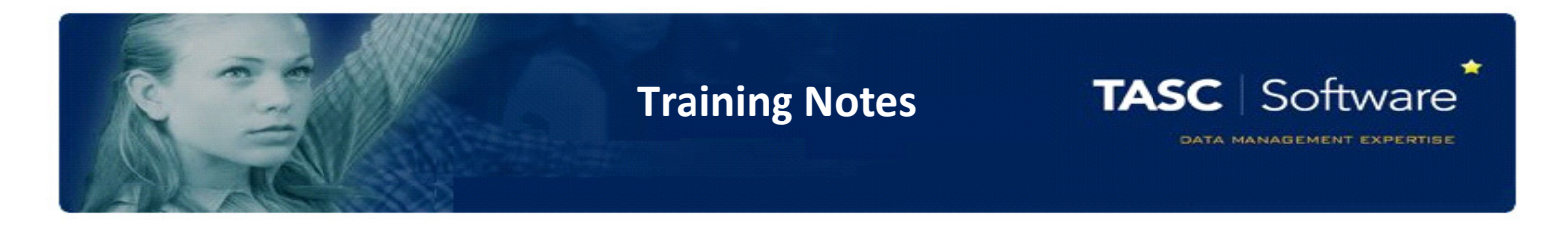

Converting Your IEP to .html (web) Format

PARS will only accept IEPs in .html format, so once you're happy with the layout and content, it's time to convert to .html

To do this is very simple – firstly go the main menu of Microsoft Word and go down to Save As. You should click on 'Other Formats.'

Click on the box next to "Save as type:"

You should now see a list of formats that you can save your document as - select 'Web page'. This option will save your IEP in .html format. Name your IEP and click save.

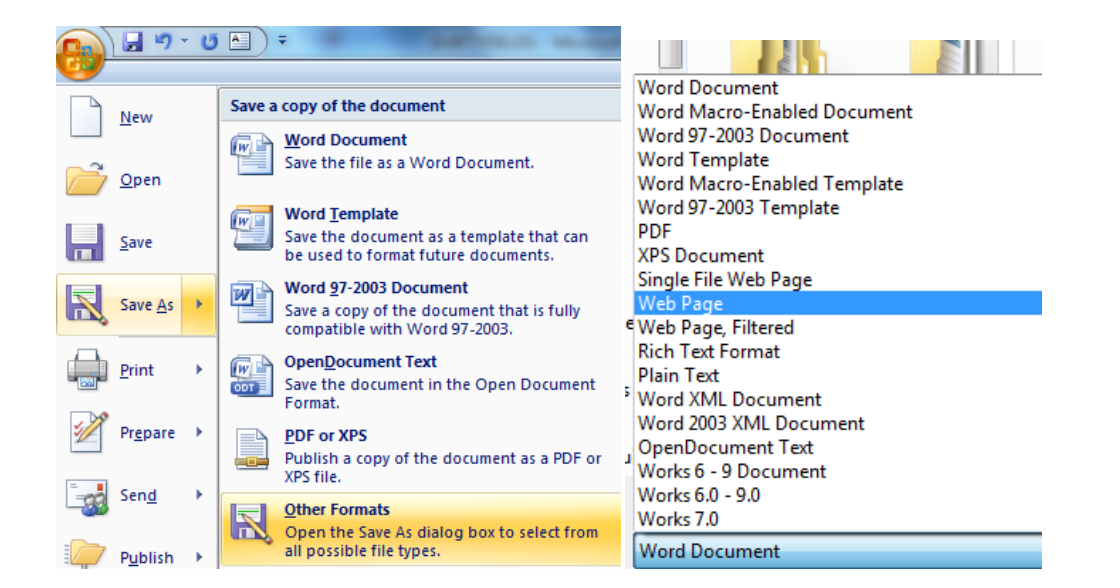

For details how to upload your IEP to PARS....please follow the guide <a href="http://www.tascsoftware.co.uk/wiki/index.php/lep#Field\_names\_available">http://www.tascsoftware.co.uk/wiki/index.php/lep#Field\_names\_available</a>

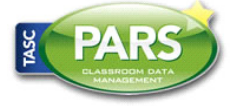